## Creating a Supplier Request

1. Search 'create supplier request' in your Workday search bar and select the task as shown below.

Tasks and Reports

| <b>Create Supplier Request</b> |  |
|--------------------------------|--|
| Task                           |  |

You will then input the supplier's name and address and any additional contact information. Once that is complete, click over to the 'Attachments' tab where you can drag and drop or search for the supplier's W-9. The W-9 is required for the supplier to be approved.

| Create Supplier Request                                               |                  |                                    |                              |
|-----------------------------------------------------------------------|------------------|------------------------------------|------------------------------|
| Please attach the supplier's W-9 form if it's available at this time. |                  | Contact Information Classification | Attachments Supplier Contact |
|                                                                       |                  | Attachments                        |                              |
| Worker * Jones, Abbie D                                               |                  |                                    |                              |
| Supplier Name *                                                       |                  | Drop                               | files here                   |
| DUNS Number                                                           |                  |                                    | or                           |
| Unique Entity Identifier                                              |                  | Sel                                | ect files                    |
| Restricted to Companies                                               | :=               |                                    |                              |
| Supplier Category                                                     | :=               |                                    |                              |
| Parent                                                                | :=               |                                    |                              |
| Tax Authority Form Type select one                                    | •                |                                    |                              |
| ТIN Туре                                                              | :=               |                                    |                              |
| Tax ID                                                                |                  |                                    |                              |
| Justification                                                         |                  |                                    |                              |
| Contact Information Classification Attachm                            | Supplier Contact |                                    |                              |
| Phone Add                                                             |                  |                                    |                              |
| Address                                                               |                  |                                    |                              |
| Email Add                                                             |                  |                                    |                              |
| Instant Messenger                                                     |                  |                                    |                              |
| OK Save for Later Ca                                                  | ancel            |                                    |                              |